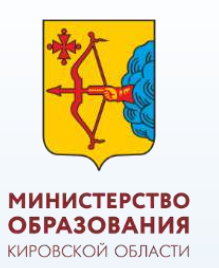

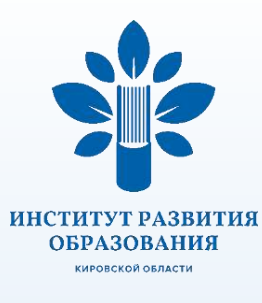

# Самодиагностика в рамках проекта «Школа Минпросвещения России»

• Перед началом работы с сервисом необходимо

ознакомиться с инструкцией: <u>https://smp.edu.ru/instructions</u>

Вход в сервис осуществляется по гиперссылке https://sas.ficto.ru/login с использованием логина и пароля общеобразовательной организации, используемых в системе мониторинга деятельности образовательных организаций

## Знакомимся с доработанным перечнем критериев и показателей самодиагностики

сайт проекта

«Школа Минпросвещения России»:

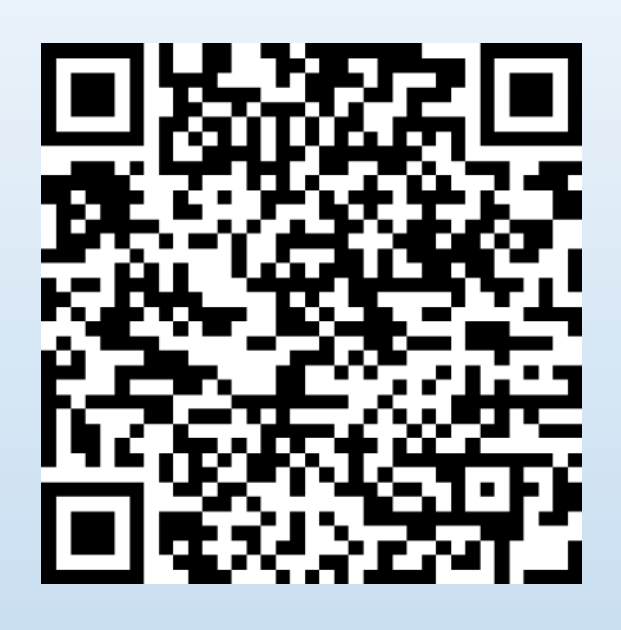

https://goo.su/he2C

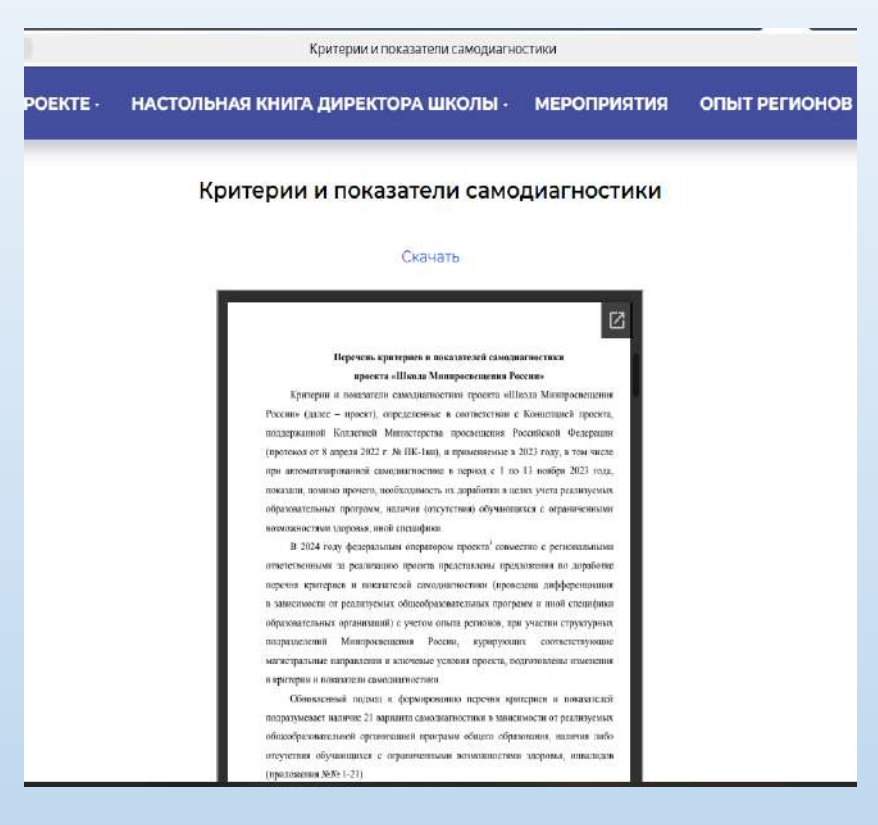

сайт КОГОАУ ДПО

«Институт развития

образования Кировской области»:

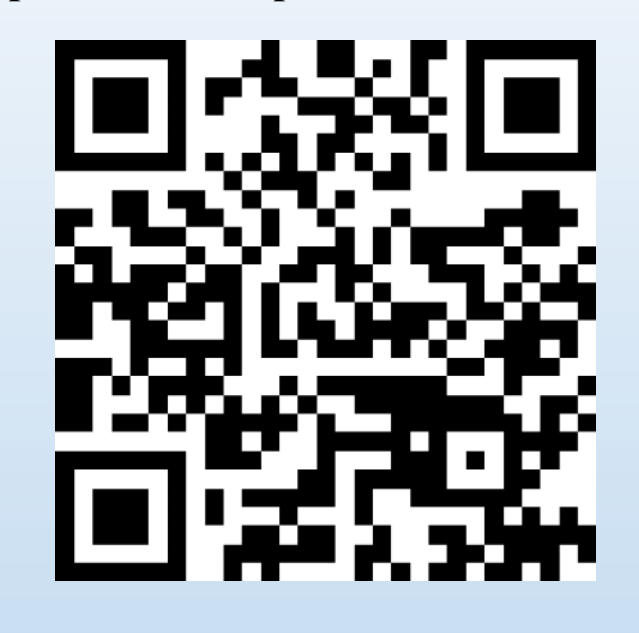

#### https://goo.su/hzJbx

#### Выбираем один вариант самодиагностики

| Варианты        | Программа         |                  |                 |                      |
|-----------------|-------------------|------------------|-----------------|----------------------|
| самодиагностики | начального общего | основного общего | среднего общего | ОВЗ, с инвалидностью |
|                 | образования       | образования      | образования     |                      |
| Вариант № 1     | +                 | +                | +               | +                    |
| Вариант № 2     | +                 | +                | +               |                      |
| Вариант № 3     | +                 |                  |                 | +                    |
| Вариант № 4     | +                 |                  |                 |                      |
| Вариант № 5     | +                 | +                |                 | +                    |
| Вариант № 6     | +                 | +                |                 |                      |
| Вариант № 7     |                   | +                |                 | +                    |
| Вариант № 8     |                   | +                |                 |                      |
| Вариант № 9     |                   | +                | +               | +                    |
| Вариант № 10    |                   | +                | +               |                      |
| Вариант № 11    |                   |                  | +               | +                    |
| Вариант № 12    |                   |                  | +               |                      |
| Вариант № 13    | +                 |                  | +               | +                    |
| Вариант № 14    | +                 |                  | +               |                      |
| Вариант № 15    | +                 | +                | +               |                      |
| Вариант № 16    | +                 |                  |                 |                      |
| Вариант № 17    | +                 | +                |                 |                      |
| Вариант № 18    |                   | +                |                 |                      |
| Вариант № 19    |                   | +                | +               |                      |
| Вариант № 20    |                   | +                |                 |                      |
| Вариант № 21    | +                 |                  | +               |                      |

**<u>https://smp.edu.ru/criteriaandindicators</u>** 

Изучаем критические показатели

### ВНИМАНИЕ !!!

«Критические» показатели, обнуляющие баллы по направлениям, обозначены в самодиагностике. Будьте внимательны к ним!

#### Изучаем инструкцию перед прохождением самодиагностики

#### Единая точка доступа:

- > сервис автоматизированной самодиагностики общеобразовательной организации;
- > конструктор программ развития общеобразовательной организации

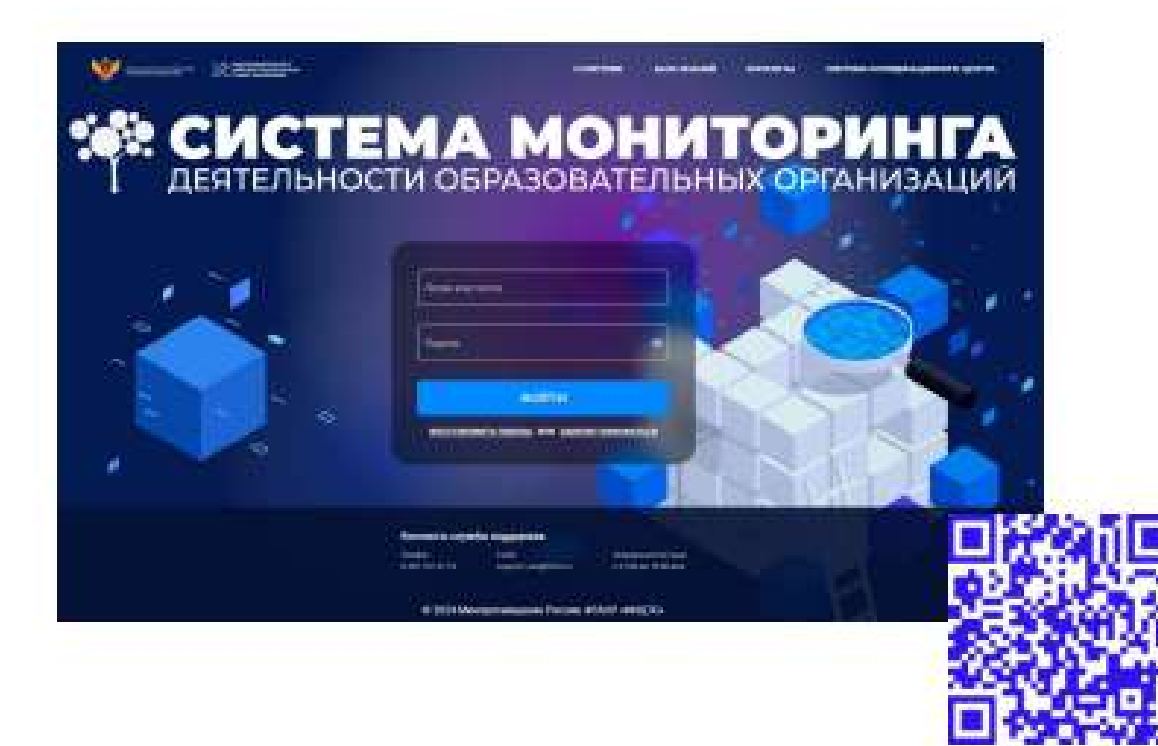

Важно ознакомиться с инструкцией «Руководство пользователя с ролью «Представитель образовательной

организации»

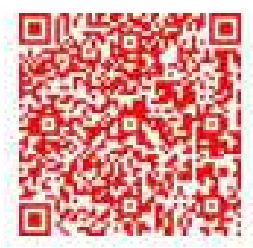

https://smp.edu.ru/instructions

#### https://sas.ficto.ru/login

#### Проходим самодиагностику в системе

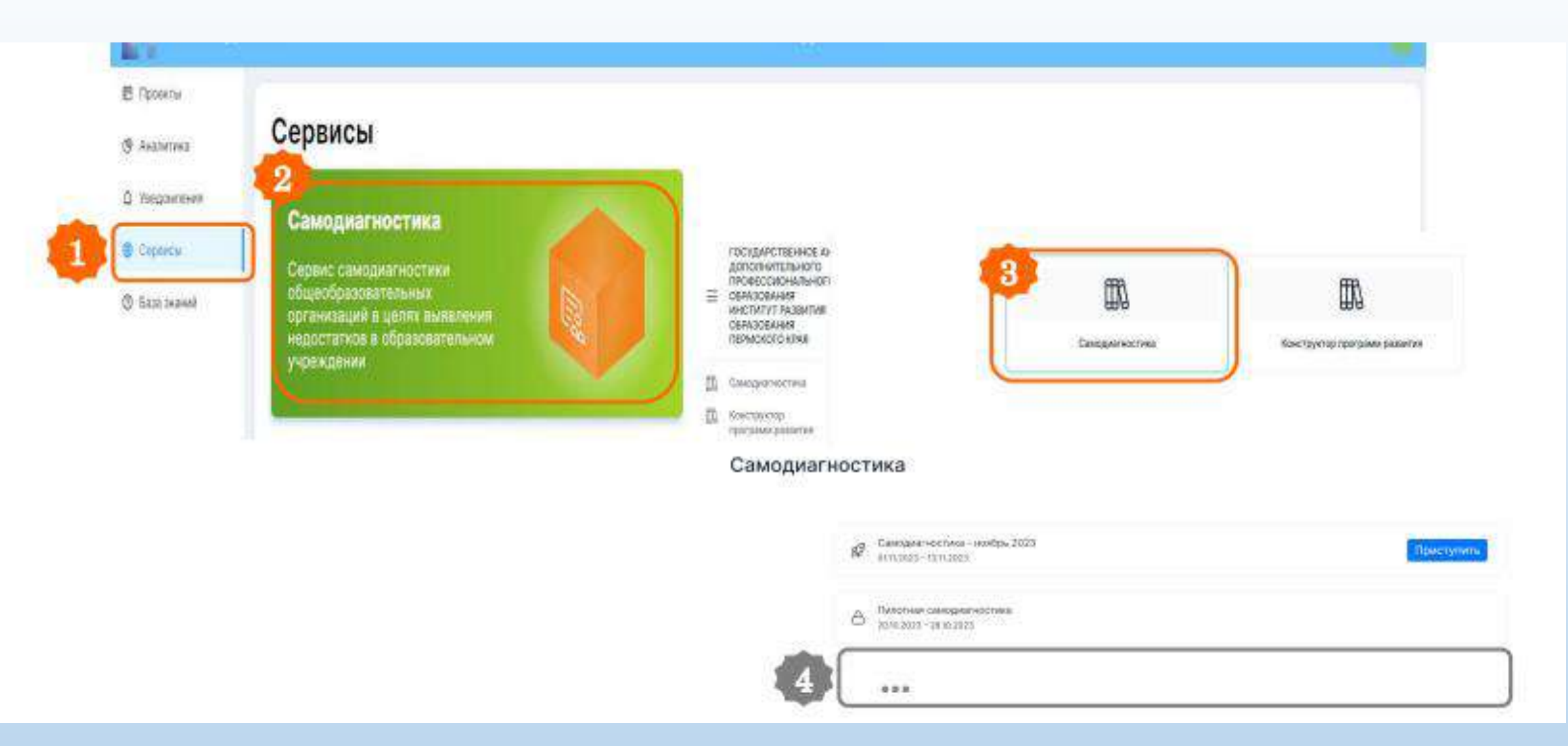

#### Проходим самодиагностику в системе

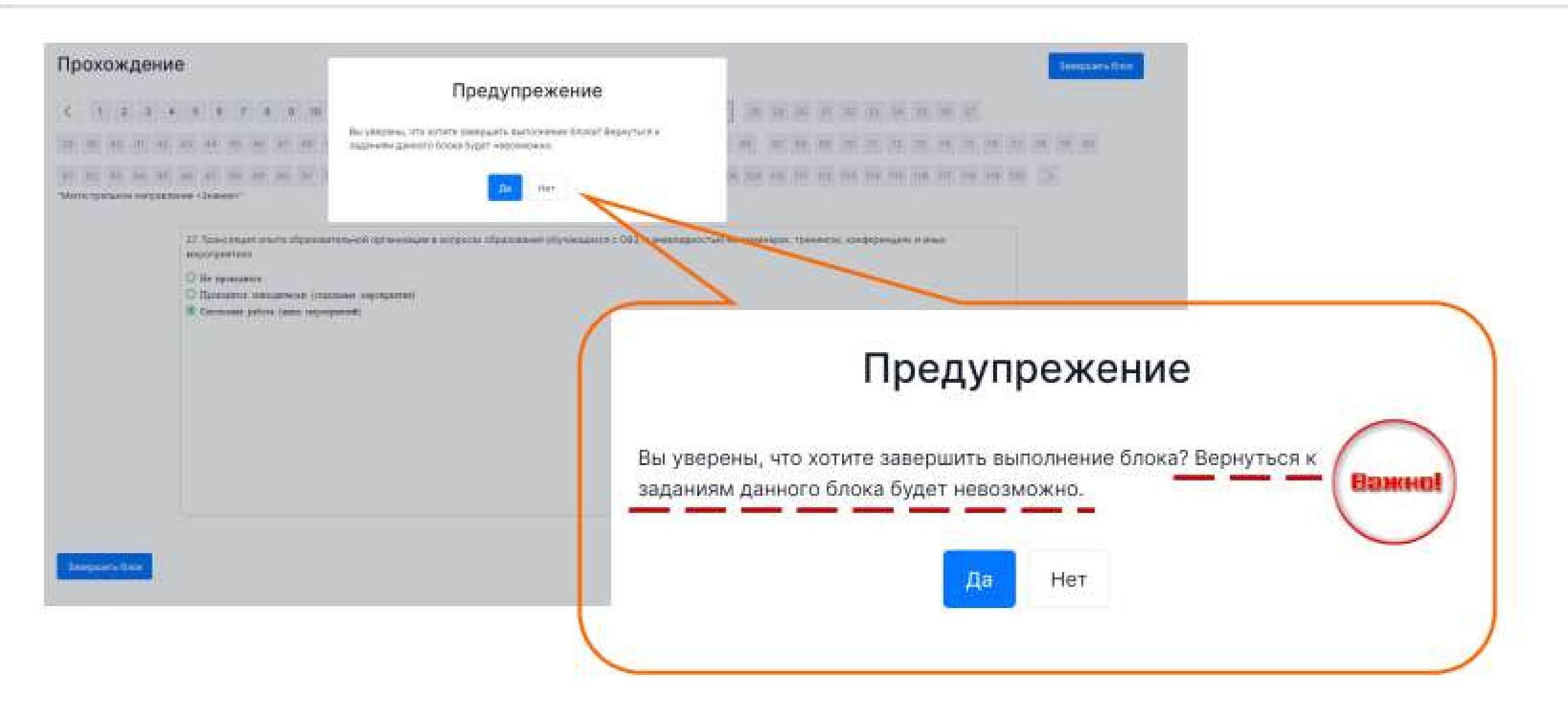

#### Проходим самодиагностику в системе

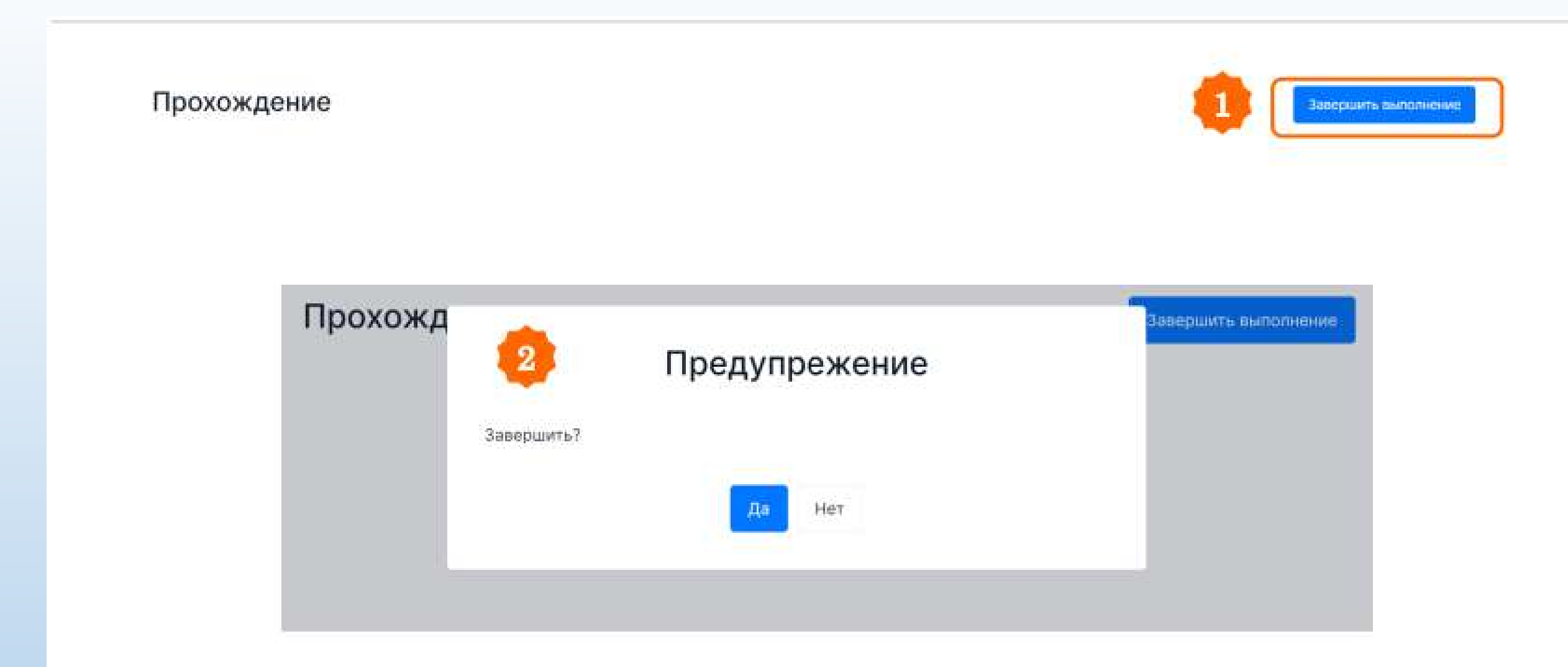

#### Просмотр результатов самодиагностики

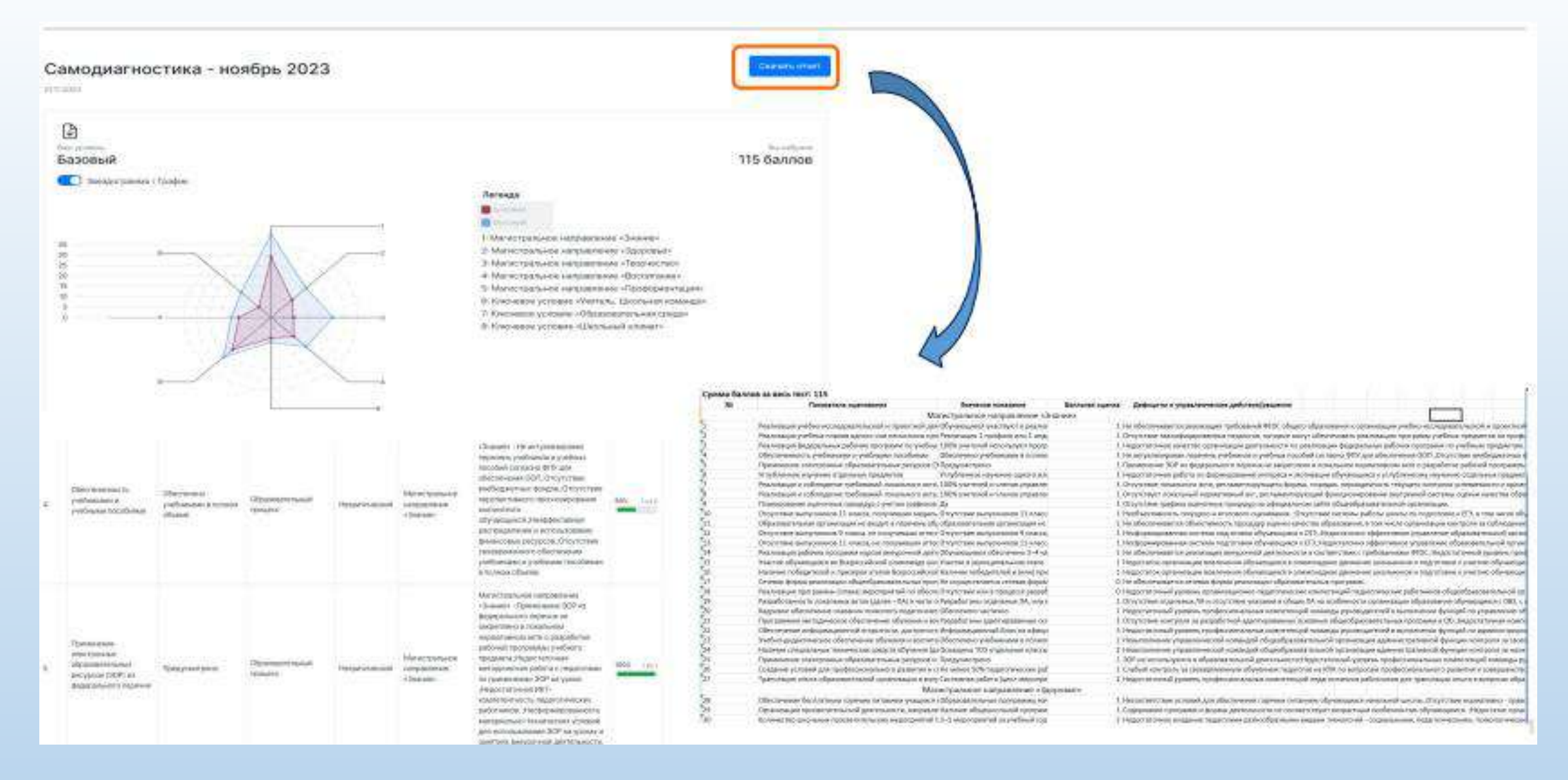

#### Скачиваем программу развития

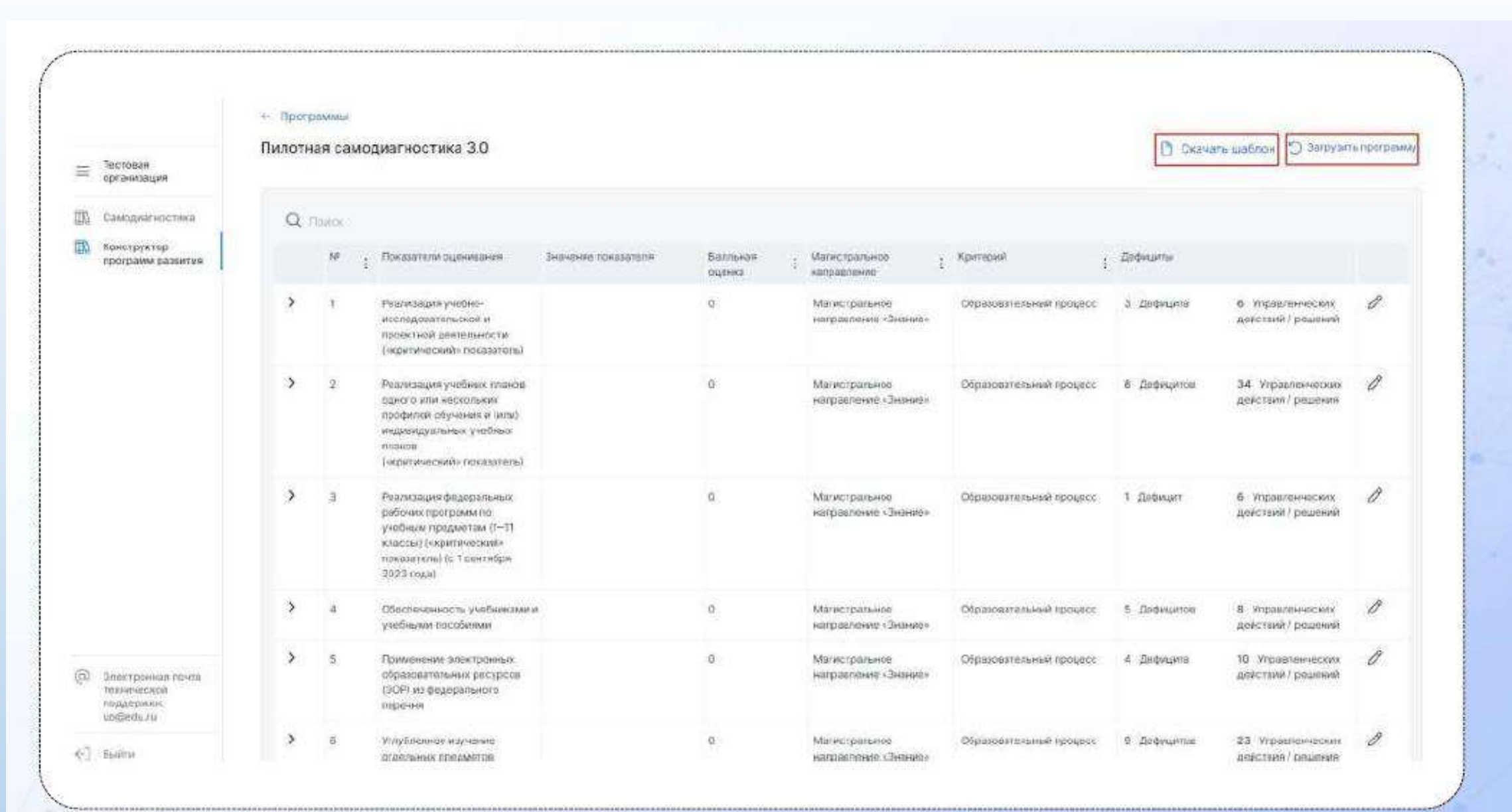

#### Куда обратиться за консультацией!!!

Если вам не доступна вкладка «Сервисы» на сервисе самодиагностики, то пишем в техническую поддержку по адресу <u>uo@edu.ru</u>. Указываем, что необходимо наладить работу личного кабинета.
В письме обязательно указать: регион, наименование ОО, ИНН ОО, логин (адрес электронной

почты, на который зарегистрирован личный кабинет).

2. Если возникли вопросы, касающихся **прохождения самодиагностики**, но не относящихся к работе с сервисом, образовательным организациям необходимо обращаться по адресу: <a href="https://smp.edu.ru/contacts">https://smp.edu.ru/contacts</a> или к методисту кафедры управления КОГОАУ ДПО «ИРО Кировской области» Романовой Наталье Ивановне <a href="mailto:ni.romanova@kirovipk.ru">ni.romanova@kirovipk.ru</a>, телефон: (8332) 25-54-42 (доб. 205).

#### Информационный ресурс проекта

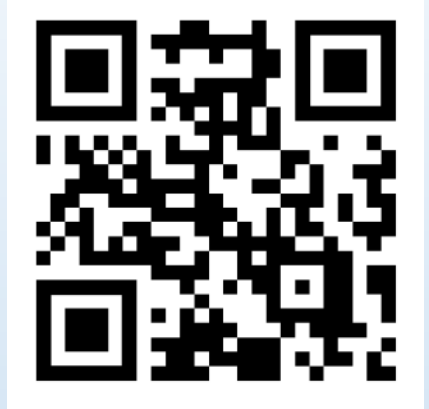

Официальный сайт проекта

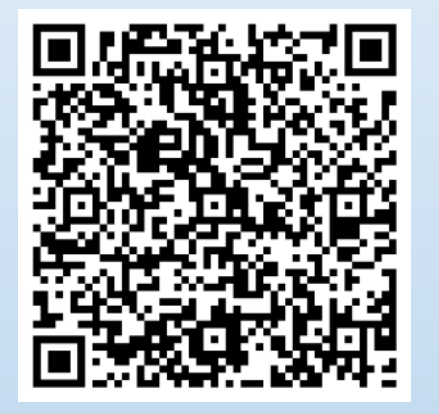

Официальный страница проекта на сайте КОГОАУ ДПО «ИРО Кировской области»

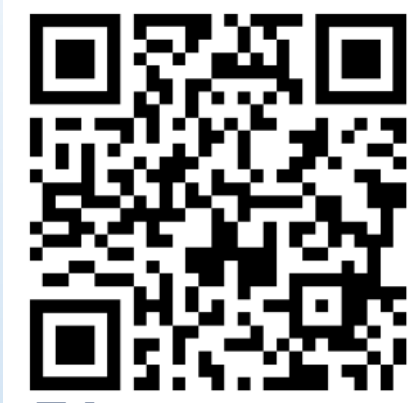

Telegram-канал

проекта

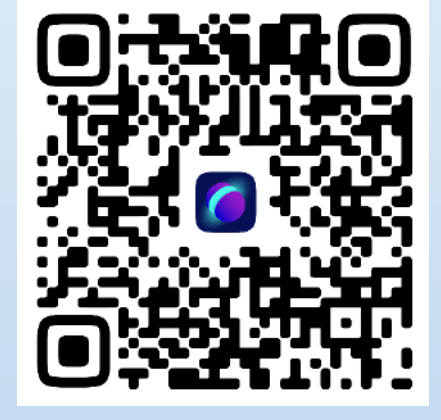

Официальный канал в VK Мессенджере

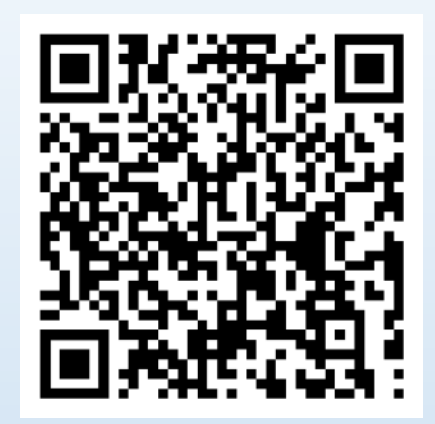

Официальный чат в VK Мессенджере